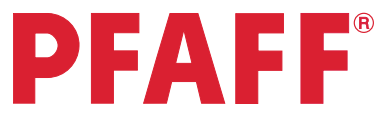

## Name

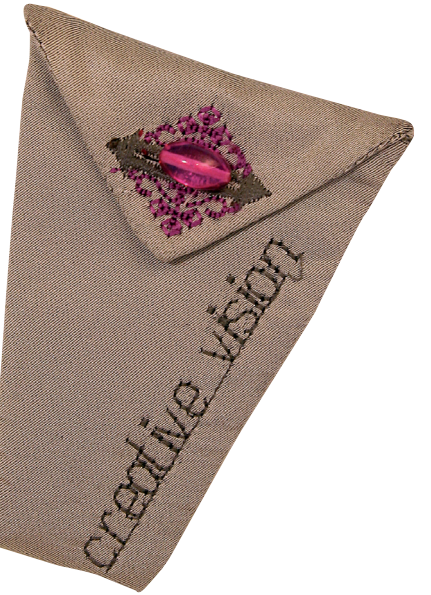

| 1 | Task bar. ₿₩ ₽ ₽₩ ₽                                                             | ≣ ‼\ i ?<br>I}∕                                                                                                    |
|---|---------------------------------------------------------------------------------|----------------------------------------------------------------------------------------------------|
| 2 | Selection menu.                                                                 |                                                                                                    |
| 3 | Touch<br>• Fonts<br>• Block alphabet                                            | Fonts Image: Comparison of the second second se |
| 4 | Type creative vision.<br>Use the lower case icon to type lower case<br>letters. | iiiiii 94 mm a b c d e f   g h i j k l   g h i j k l   m n o p q r   s t u v w x   y z . , - 1   iiiiiiiiiiiiiiiiiiiiiiiiiiiiiiiiiiii                                                                                                    |
| 5 | Preview                                                                         | A SO A                                                                                                    |

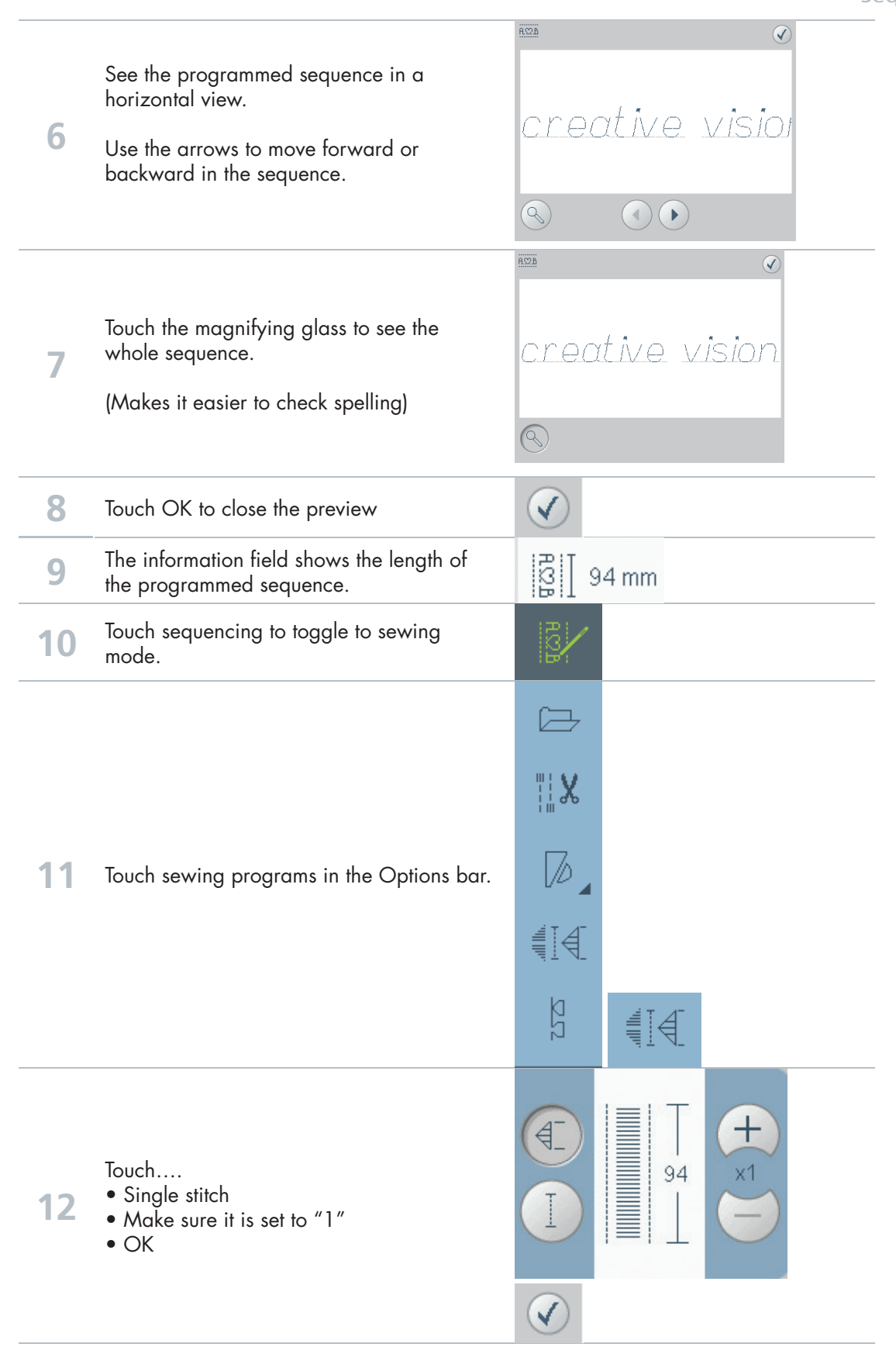

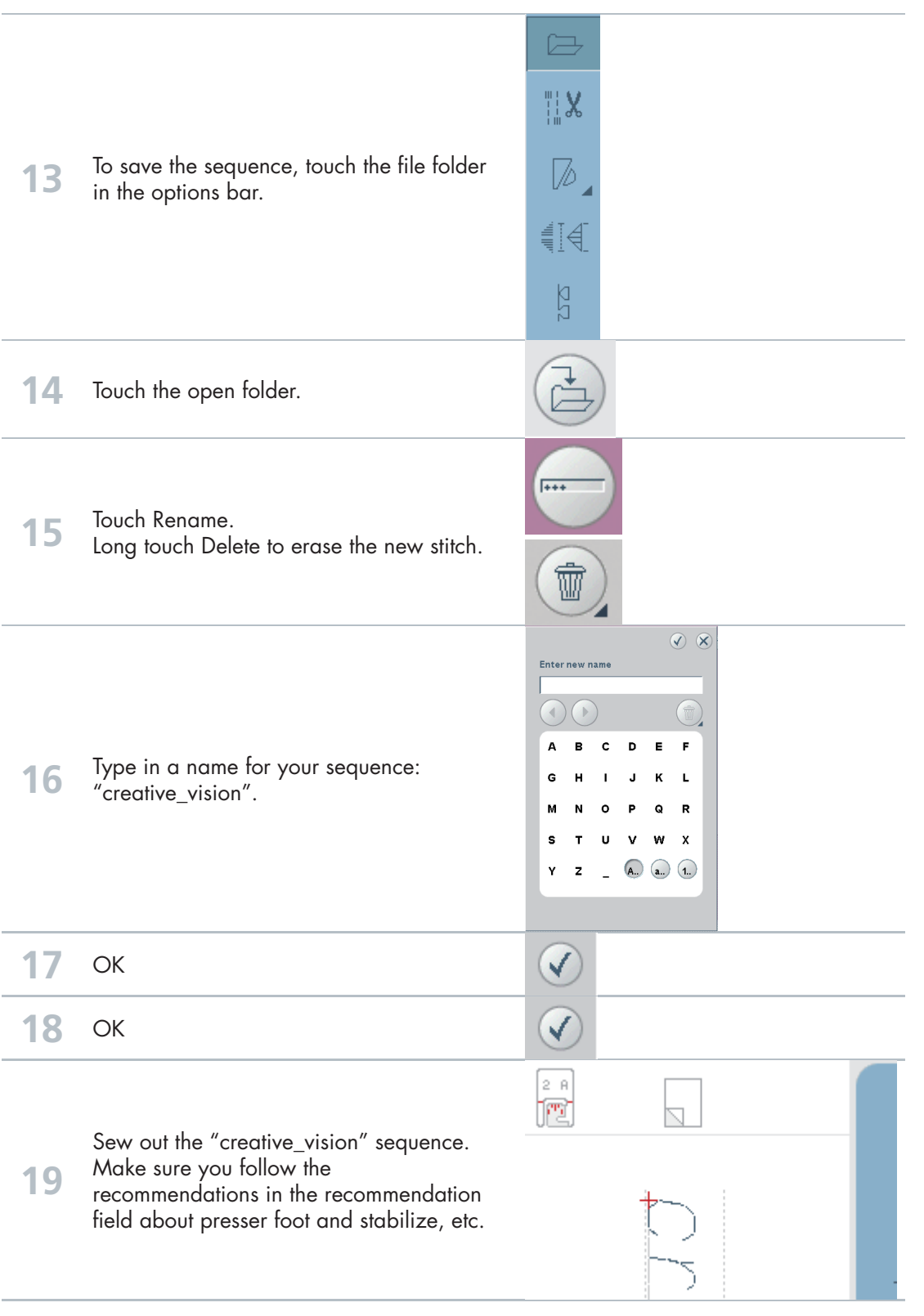